## **Navigating the MBS – For Nurse Practitioners**

Some may wonder why I'm bothering to write a brief for Nurse Practitioners (NP) on how to navigate the Medicare Benefits Schedule (MBS). The fact remains that this information isn't taught in any higher education institution, and professional bodies (such as the Australian College of Nurse Practitioners) have bigger and much more important fish to fry.

Understanding how to navigate the MBS is crucial in *helping you understand your worth in the healthcare market*. Whether you work in the private or public sector, knowing how much you're worth in the context of the healthcare system can be used for financial modelling and business plan development, key performance indicators, help identify market gaps where your services might be used to complement the system, and be used as a bargaining chip. This is how I developed the idea of an Ambulatory Blood Pressure Monitoring service for our surgery. Our centre identified there was no MBS reimbursement item for this service, so we undercut the competitors and provided a high quality, one-stop-shop for hypertension management. Knowledge is power. I might as well give you the key if no one else is going to do it.

#### Step 1 – Go Online

Start you search by going to www.mbsonline.gov.au.

#### Step 2 – Download an MBS List

One of the first things you should do is become familiar with your own MBS items and the rules behind them. Click on "The MBS"  $\rightarrow$  "Create Publication":

| Australian Government<br>Department of Health                                                                                                    | MBS Online<br>Medicare Benefits Schedule                                                                                                    | Search the MBS     Q       Search All     Search Item numbers only                                                                                                    |
|----------------------------------------------------------------------------------------------------|----------------------------------------------------------------------------------------------------|----------------------------------------------------------------------------------------------------|
| The MBS - About the<br>MB: Search<br>Create publication<br>Downloads<br>A-Z index<br>MBS O<br>The Schedule is part of the wider Met<br>Services. | MBS  Help  Help  Its Schedule (MBS), a listing of the Medicare services subsidised by the Australian government. Iticare Benefits Scheme managed by the Department of Health and administered by Department of H                                                                                                    | Listen<br>Search the MBS C<br>News<br>Fact Sheets<br>Downloads                                                                                                    |
| nce you're on the<br>Create Publication"<br>reen, type in the<br>llowing:                                                                        | Create Publication         Create Publication Help         Use the create publication facility below to generate your own customised MBS booklet, or follow.         Required fields are marked with an asterisk *.         Create your own publication         "term Numbers         "term Numbers         "term Numbers         "termail Address         "your_email@randomdomain.com.au         Options         " Include General Explanatory Notes         Create Publication | this link (2 <sup>o</sup> to access a list of the top 10 created publications by our users.<br>hese numbers for your<br>assional Attendance"<br>umbers<br>Enter your email address.<br>size) |

Shortly after you press the "Create Publication" button you'll be emailed a document which is very confusing. You'll be very tempted to delete it. Don't. If you weren't religious before, you've now found the MBS and this is your Bible. Try not to burn it.

This document contains all the information relevant to the NP Professional Attendance item numbers, including Telehealth Consultations. Unfortunately, the first section contains a lot of drivel (explanatory notes) which are quite confusing, poorly defined and is broadly applicable to *all* users of the MBS. Even though its drivel, take an hour or two to *understand it*. Specific sections I would pay particular attention to are:

G13.1

- G1.3 G6.1
- G2.1 G7.1
- G2.2 G10.1

The **second section** contains the actual financial information about the NP item numbers that you're looking for.

### Step 3: Understand Where to Quickly Find NP-Specific Items

Another way to find NP-specific information is the following:

| Australian Government<br>Department of Health                                           | MB<br>Medicar                                  | S Online<br>e Benefits Schedule                                                       | Australian Gover<br>Department of H<br>M The MBS -<br>Search the N | to<br>forment<br>itealth<br>About the MBS + | MBS O<br>Medicare Benefi<br>Høp +            | NIIN <del>O</del><br>ts Schedule |  |
|-----------------------------------------------------------------------------------------|------------------------------------------------|---------------------------------------------------------------------------------------|--------------------------------------------------------------------|---------------------------------------------|----------------------------------------------|----------------------------------|--|
| The MBS - About                                                                         | the MBS - Help -                               |                                                                                       | Standard Search                                                    | Clic                                        | k "Advanced"                                 |                                  |  |
| MB Search                                                                               | Click here.                                    |                                                                                       | Advanced Search Search                                             | Tips                                        |                                              |                                  |  |
| Create publication     Downloads                                                        |                                                |                                                                                       | Enter keywords                                                     | Enter keywords or item numbers below        |                                              |                                  |  |
| A-Z index<br>MBS O<br>The Schedule is part of the wider<br>Services.                    | ts Schedule (MBS),<br>Medicare Benefits Scheme | a listing of the Medicare services subsidi:<br>managed by the Department of Health an |                                                                    | e.g. knee, 4<br>Search all<br>Search ite    | 9557<br>I notes and items<br>em numbers only |                                  |  |
| MBS Online contains the latest M                                                        | IBS information and is updat                   | ed as changes to the MBS occur.<br>ut the MBS + Help +                                |                                                                    | Search                                      | Reset                                        |                                  |  |
|                                                                                         | Search the MBS<br>Advanced Search              |                                                                                       |                                                                    |                                             |                                              |                                  |  |
|                                                                                         |                                                |                                                                                       |                                                                    |                                             |                                              |                                  |  |
|                                                                                         | Standard Search Tips                           |                                                                                       |                                                                    |                                             |                                              |                                  |  |
| Select from the options below to invoke a search at Category, Group or Sub Group level. |                                                |                                                                                       |                                                                    |                                             |                                              |                                  |  |
|                                                                                         |                                                | Select the following:                                                                 |                                                                    |                                             |                                              |                                  |  |
|                                                                                         | *Category                                      | 8 - MISCELLANEOUS SERVICES                                                            |                                                                    | \$                                          |                                              |                                  |  |
|                                                                                         | Group                                          | M14 - NURSE PRACTITIONERS                                                             |                                                                    | *                                           |                                              |                                  |  |
|                                                                                         | Sub Group                                      | 1 - NURSE PRACTITIONERS                                                               |                                                                    | \$                                          |                                              |                                  |  |
|                                                                                         |                                                | Search Reset                                                                          | Different option                                                   | ns here.                                    |                                              |                                  |  |

What you end up with several boxes, one of them which looks like this:

# All NP services are in this category.

| ltem number.                                                                                                    | 1                 | Category 8 - MISCELLANEOUS SERVICES                  |  |  |  |  |
|----------------------------------------------------------------------------------------------------|-------------------|------------------------------------------------------|--|--|--|--|
| 82200 3                                                                                                    | Group<br>Subgroup | M14 - NURSE PRACTITIONERS<br>1 - NURSE PRACTITIONERS |  |  |  |  |
| Professional attendance by a participating nurse practitioner for an obvious problem characterised by the straightforward nature of the task that requires a short patient history and, if required, limited examination and management. |                   |                                                      |  |  |  |  |
| Reimbursement amount (100%) for DVA patients.                                                                                                    |                   |                                                      |  |  |  |  |
| [C@1b70780                                                                                                    |                   |                                                      |  |  |  |  |
| Extended Medicare Safety Net Cap: 2 \$28.80                                                                                                    |                   |                                                      |  |  |  |  |
| Previous - Item 82152                                                                                                    |                   | <u>Next - Item 82205</u> →                           |  |  |  |  |

If you want to see all the NP-specific **pathology tests they can perform at the point of care which results in an MBS reimbursement**, try the following:

| Search the MB                                                        | S                                                |                     |  |  |
|----------------------------------------------------------------------|--------------------------------------------------|---------------------|--|--|
| Advanced Search                                                      |                                                  |                     |  |  |
| Standard Search Search Tips                                          |                                                  |                     |  |  |
| Select from the opt                                                  | ions below to invoke a search at Category, Group | or Sub Group level. |  |  |
|                                                                      |                                                  |                     |  |  |
| *Category                                                            | 6 - PATHOLOGY SERVICES                           | ÷                   |  |  |
| Group                                                                | P9 - SIMPLE BASIC PATHOLOGY TESTS                | \$                  |  |  |
| Sub Group                                                            | Select                                           | \$                  |  |  |
|                                                                      | Search Reset                                     |                     |  |  |
| Results 1 to 10 of 21 matches Careful! Not all of these are for NPs! |                                                  |                     |  |  |
| 1 2 3 > »                                                            |                                                  |                     |  |  |

Hopefully this helps you begin to understand some of the MBSOnline website. There is a HEAP of information available to you. Good luck!